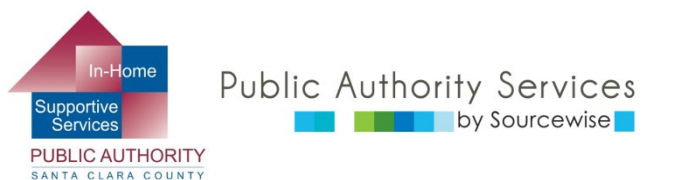

#### RECIPIENT ELECTRONIC SERVICE PORTAL (ESP)

#### XEM XÉT BẢNG CHẤM CÔNG CỦA NHÀ CUNG CẤP

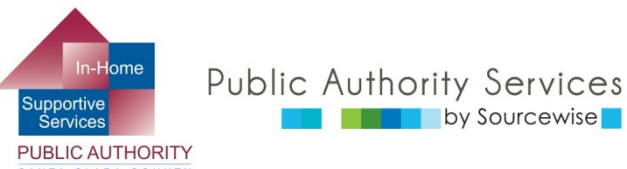

# QUÝ VỊ CÓ THỂ LÀM GÌ TRÊN ESP?

- Xem xét, phê duyệt hoặc từ chối bảng chấm công cho nhà cung cấp
- Xem Lịch Sử Bảng Chấm Công của nhà cung cấp
- Cập nhật thông tin liên lạc của bạn
- Liên kết đến các nguồn lực
- Đọc thông báo về ESP và IHSS
- Thêm một nhà cung cấp vào trường hợp của bạn

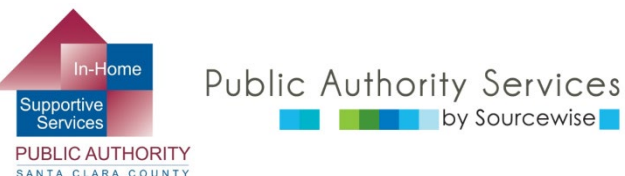

#### TRONG KHÓA HỌC NÀY:

- Khi kết thúc khóa học này, quý vị sẽ biết cách:
  - Tìm bảng chấm công do nhà cung cấp của bạn gửi
  - Xem lại bảng chấm công để phê duyệt hoặc từ chối

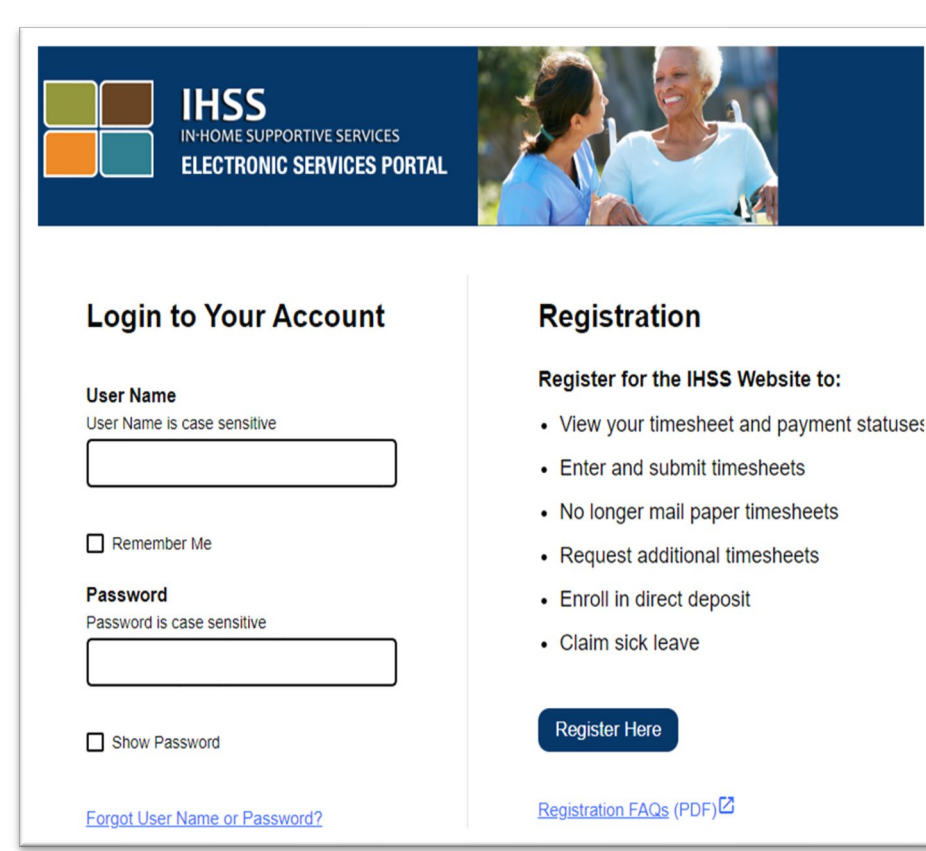

# TÀI KHOẢN CỔNG THÔNG TIN DỊCH VỤ ĐIỆN TỬ (ESP) CỦA BẠN

nnortive

| IHSS<br>In-Home Supportive Services<br>ELECTRONIC SERVICES PORTAL                                  | Account Information                   | Welcome, NAME!      |
|----------------------------------------------------------------------------------------------------|---------------------------------------|---------------------|
| Timesheet Activity - Hire Provider Resource                                                        | 2S <del>-</del>                       |                     |
| Home                                                                                               |                                       |                     |
|                                                                                                    | WHAT'S NEW                            |                     |
|                                                                                                    |                                       | LINKS AND REMINDERS |
| Jane Doe         Provider Name 2           No Timesheets to Review         No Timesheets to Review | Provider Name 3 1.Timesheet to Review | IHSS Fact Sheets    |

- Tên của bạn sẽ được hiển thị ở phía trên bên phải
- Tất cả nhà cung cấp kết nối với trường hợp của bạn sẽ được liệt kê
- Những cách khác nhau để xem xét bảng chấm công © Sourcewise. All Rights Reserved.

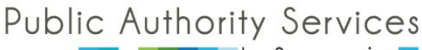

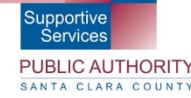

# XEM XÉT BẢNG CHẤM CÔNG(4)

- 3 cách để xem xét bảng chấm công
  - Nhấp vào "Hoạt Động Bảng Chấm Công"(Timesheet Activity) 1 để vào menu thả xuống và chọn "Xem Xét Bảng Chấm Công" (Review Timesheet)
    - Lịch sử của tất cả các bảng chấm công được gửi từ Nhà Cung Cấp
  - HOĂC, nhấp vào nút "Xem Xét Bảng Chấm Công" (Timesheet Review) 2
    - Trang tiếp theo, tìm nhà cung cấp và nhấp vào mũi tên
  - 3. HOẶC, nhấp vào liên kết màu xanh dương bên dưới tên của nhà cung cấp 3 nếu có bảng chấm công để xem xét. "Số Bảng Chấm Công để Xem Xét" (# Timesheet to Review)
    - Nhà cung cấp có thể gửi để đề nghị nhiều kỳ thanh toán

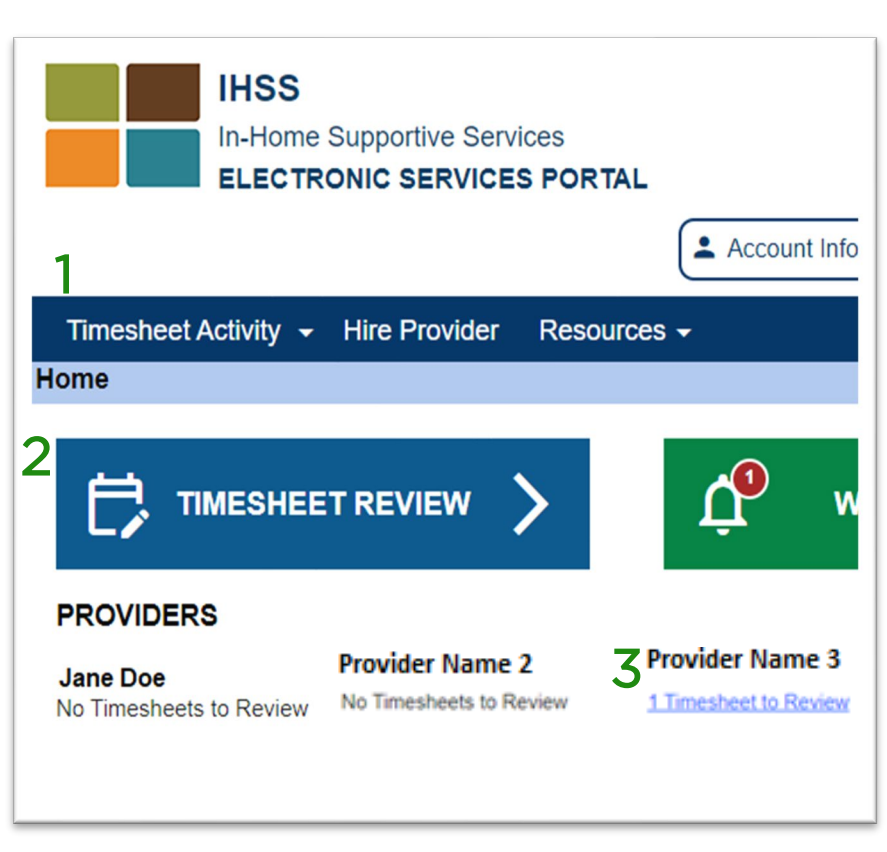

|                                 |        | Pay Period - Payment Type          |                            |
|---------------------------------|--------|------------------------------------|----------------------------|
| Provider Name                   |        | Dec 16, 2023 - Dec 31, 2023   IHSS |                            |
| ay Period - Payment Type        | 5      | Dec 1, 2023 - Dec 15, 2023   IHSS  | Bấm                        |
| Dec 16, 2023 - Dec 31, 2023   I | -5-    | Nov 16 2023 - Nov 30 2023 I IHSS   | mở ro                      |
| mesheet Number: 4167098211      |        | L                                  | $-\sqrt{2}$                |
| Workweek 1                      |        |                                    | ~                          |
| Workweek 2                      |        |                                    | ~                          |
| Workweek 3                      |        |                                    | ~                          |
|                                 |        | Tim                                | esheet Total: 105(H) 00(M) |
|                                 | Approv | ve Timosheet Reject Timesheet      |                            |
|                                 |        |                                    |                            |

 Mở rộng mỗi Tuần Làm Việc bằng cách nhấp vào tuần hoặc mũi tên xuống

© Sourcewise. All Rights Reserved.

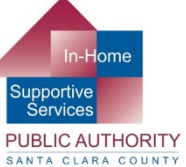

### VÍ DỤ VỀ THẢ CHẤM CÔNG CỦA NHÀ CUNG CẤP

#### Nhà Cung Cấp Sống Cùng

Public Authority Services

by Sourcewise

| Workweek 1                 |
|----------------------------|
| Sunday 27 Aug              |
| Hours Worked: 05(H) 00(M)  |
| Monday 28 Aug              |
| Hours Worked: 08(H) 00(M)  |
| Tuesday 29 Aug             |
| Hours Worked: 08(H) 00(M)  |
| Wednesday 30 Aug           |
| Hours Worked: 04(H) 05(M)  |
| Thursday 31 Aug            |
| Hours Worked: 04(H) 00(M)  |
| Friday 1 Sep               |
| Hours Worked: 00(H) 00(M)  |
| Saturday 2 Sep             |
| Hours Worked: 00(H) 00(M)  |
| Workweek Total: 29(H) 0(M) |
|                            |

#### Nhà Cung Cấp Không Sống Cùng

| Workweek 1                  |                      |                      |                    | ^                  |
|-----------------------------|----------------------|----------------------|--------------------|--------------------|
| Sunday 25 Jun               |                      |                      |                    |                    |
| Hours Worked: $00(H) 00(M)$ | Start Time: N/A      | Start Location: N/A  | End Time: N/A      | End Location: N/A  |
| Monday 26 Jun               |                      |                      |                    |                    |
| Hours Worked: 04(H) 00(M)   | Start Time: 01:00 PM | Start Location: Home | End Time: 04:00 PM | End Location: Home |
| Tuesday 27 Jun              |                      |                      |                    |                    |
| Hours Worked: 00(H) 00(M)   | Start Time: N/A      | Start Location: N/A  | End Time: N/A      | End Location: N/A  |
| Wednesday 28 Jun            |                      |                      |                    |                    |
| Hours Worked: $00(H) 00(M)$ | Start Time: N/A      | Start Location: N/A  | End Time: N/A      | End Location: N/A  |
| Thursday 29 Jun             |                      |                      |                    |                    |
| Hours Worked: 00(H) 00(M)   | Start Time: N/A      | Start Location: N/A  | End Time: N/A      | End Location: N/A  |
| Friday 30 Jun               |                      |                      |                    |                    |
| Hours Worked: $00(H) 00(M)$ | Start Time: N/A      | Start Location: N/A  | End Time: N/A      | End Location: N/A  |
| Saturday 1 Jul              |                      |                      |                    |                    |
| Hours Worked: 08(H) 00(M)   | Start Time: 11:00 AM | Start Location: Home | End Time: 07:09 PM | End Location: Home |
| Workweek Total: 12(H) 00(M) |                      |                      |                    |                    |

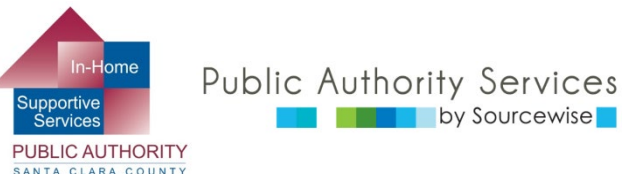

#### Nhà Cung Cấp Sống Cùng

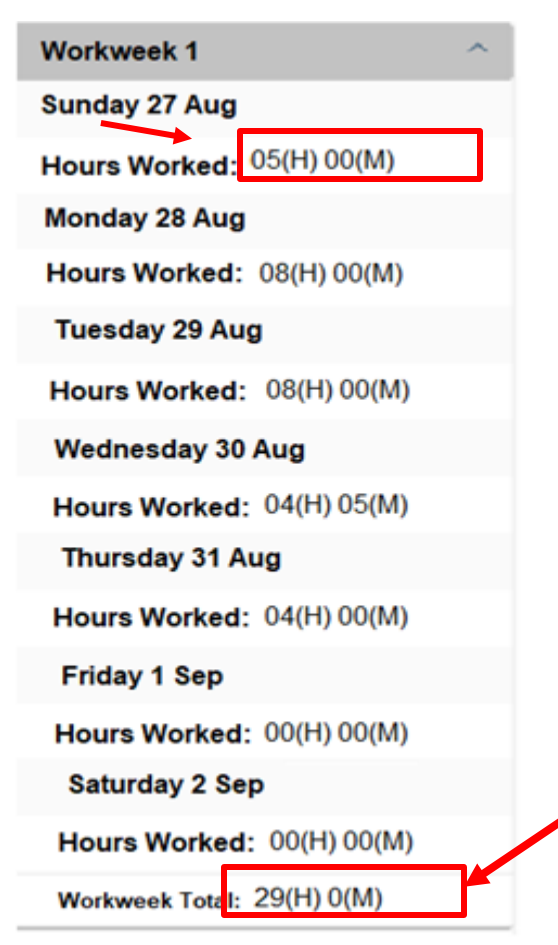

- Hệ thống chỉ hiển thị số giờ làm việc mỗi ngày trong tuần làm việc
- Để xem xét bảng chấm công, hãy kiểm tra xem số giờ làm việc hàng ngày và tổng số giờ làm việc trong tuần có chính xác không

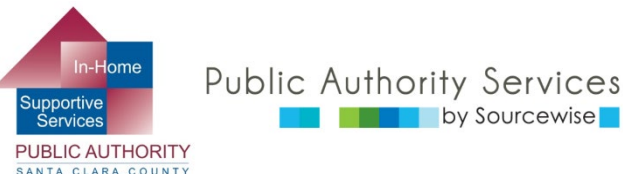

- Quý vị sẽ thấy:
  - Số giờ làm việc mỗi ngày
  - Thời gian nhà cung cấp bắt đầu làm việc
  - Thời gian nhà cung cấp bắt đầu ngày làm việc
  - Thời gian nhà cung cấp ngừng làm việc
  - Thời gian nhà cung cấp kết thúc ngày làm việc
  - Tổng số giờ làm việc trong tuần làm việc

#### Nhà Cung Cấp Không Sống Cùng

| Workweek 1                  |                      |                      |                    | ^                  |
|-----------------------------|----------------------|----------------------|--------------------|--------------------|
| Sunday 25 Jun               |                      |                      |                    |                    |
| Hours Worked: 00(H) 00(M)   | Start Time: N/A      | Start Location: N/A  | End Time: N/A      | End Location: N/A  |
| Monday 26 Jun               |                      |                      |                    |                    |
| Hours Worked: 04(H) 00(M)   | Start Time: 01:00 PM | Start Location: Home | End Time: 04:00 PM | End Location: Home |
| Tuesday 27 Jun              |                      |                      |                    |                    |
| Hours Worked: 00(H) 00(M)   | Start Time: N/A      | Start Location: N/A  | End Time: N/A      | End Location: N/A  |
| Wednesday 28 Jun            |                      |                      |                    |                    |
| Hours Worked: 00(H) 00(M)   | Start Time: N/A      | Start Location: N/A  | End Time: N/A      | End Location: N/A  |
| Thursday 29 Jun             |                      |                      |                    |                    |
| Hours Worked: 00(H) 00(M)   | Start Time: N/A      | Start Location: N/A  | End Time: N/A      | End Location: N/A  |
| Friday 30 Jun               |                      |                      |                    |                    |
| Hours Worked: 00(H) 00(M)   | Start Time: N/A      | Start Location: N/A  | End Time: N/A      | End Location: N/A  |
| Saturday 1 Jul              |                      |                      |                    |                    |
| Hours Worked: 08(H) 00(M)   | Start Time: 11:00 AM | Start Location: Home | End Time: 07:09 PM | End Location: Home |
| Workweek Total: 12(H) 00(M) |                      |                      |                    |                    |

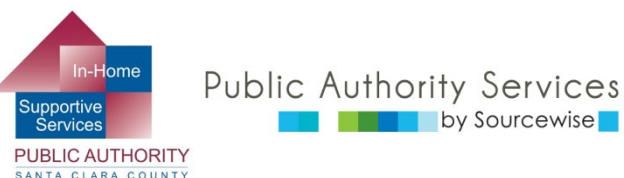

| Provider Name                        |                                    |         |                            |
|--------------------------------------|------------------------------------|---------|----------------------------|
| ay Period - Payment Type             |                                    |         |                            |
| Dec 16, 2023 - Dec 31, 2023   IHSS 💌 |                                    | Bầm để  |                            |
| mesheet Number: 4167098211           |                                    | mở rộng |                            |
| Workweek 1                           |                                    |         | ~                          |
| Workweek 2                           |                                    |         | ~                          |
| Workweek 3                           |                                    |         | ~                          |
|                                      |                                    | Terr    | esheet Total: 105(H) 00(M) |
|                                      | Approve Timesheet Reject Timesheet |         |                            |

Sau khi xem xét tuần làm việc đầu tiên, hãy tiếp tục mở rộng và xem xét từng tuần làm việc cho đến khi bạn xem xét xong số giờ được yêu cầu cho toàn bộ kỳ thanh toán

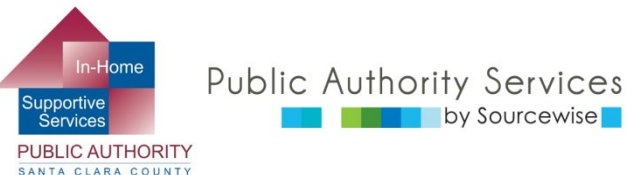

 Nếu bảng chấm công chính xác, bạn có thể nhấp vào nút "Phê duyệt bảng chấm công" (Approve Timesheet)

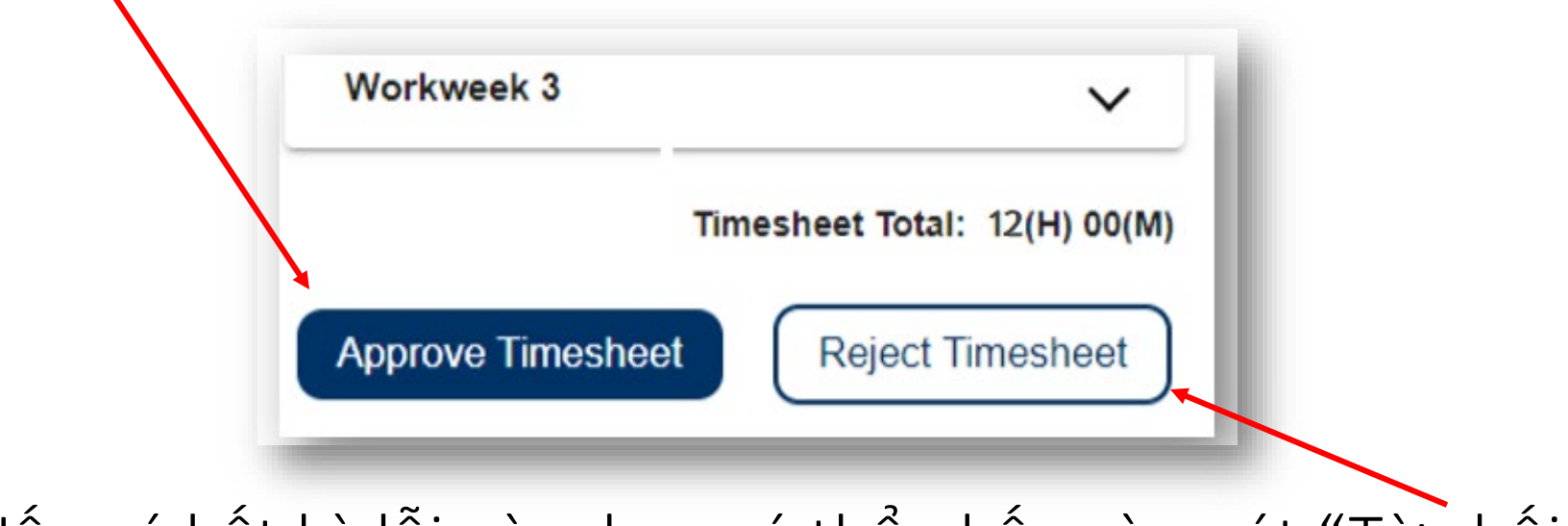

 Nếu có bất kỳ lỗi nào, bạn có thể nhấp vào nút "Từ chối bảng chấm công" (Reject Timesheet)

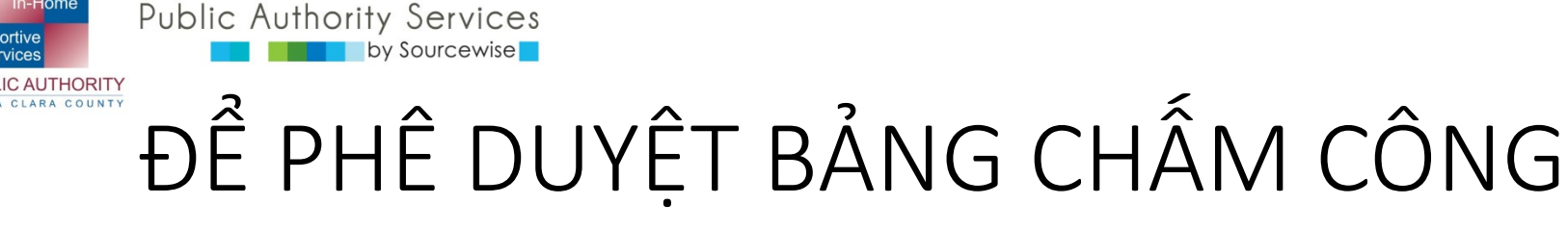

- Khi phê duyệt bảng chấm công, hãy kiểm tra:
  - Tên nhà cung cấp là đúng

nnortiv

- Kỳ của bảng chấm công là kỳ bạn muốn phê duyệt 0
- Đọc thông báo và đánh dấu vào ô đồng ý 0
- Nhấp vào "Ký Điện Tử Vào Bảng Chấm Công & Nộp để Thanh 0 Toán" (Electronically Sign Timesheet & Submit for Payment)
- Kết thúc bằng cách nhấp vào "OK" 0

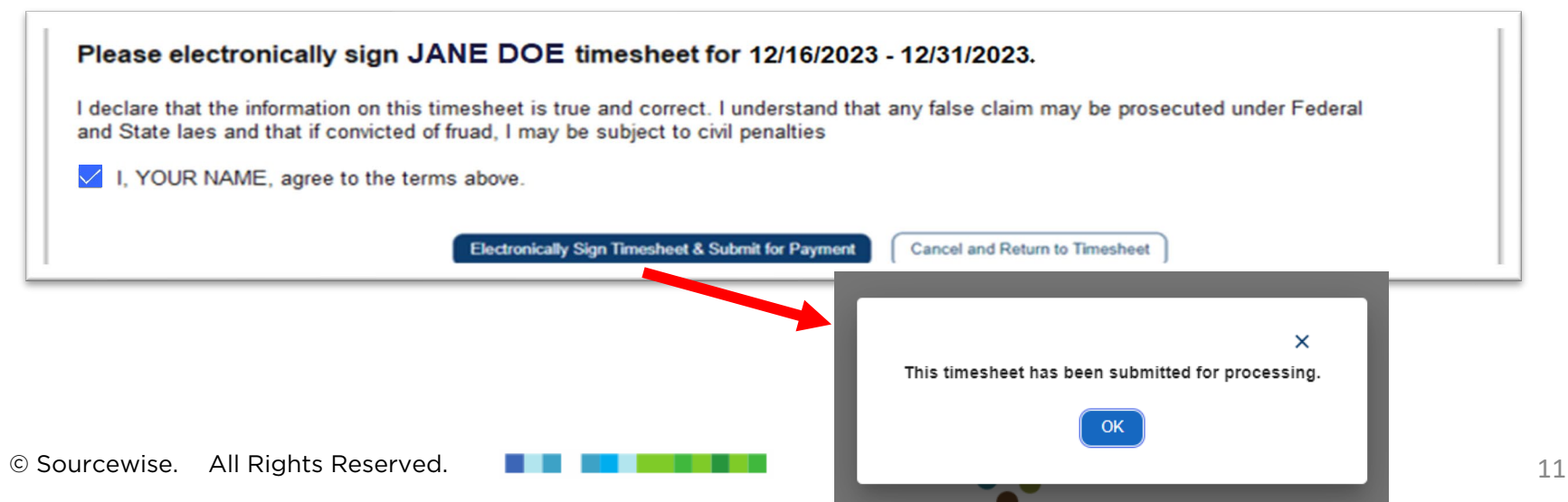

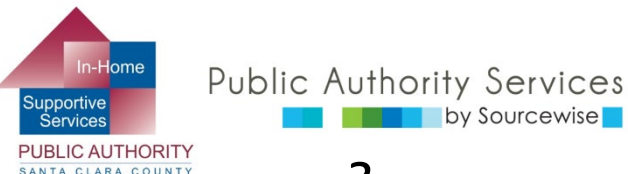

# ĐỂ TỪ CHỐI BẢNG CHẤM CÔNG

- Khi từ chối bảng chấm công, hãy kiểm tra:
  - Tên nhà cung cấp là đúng

by Sourcewise

- Kỳ của bảng chấm công là kỳ bạn muốn từ chối
- Đánh dấu vào ô để xác nhân việc từ chối
- Nhấp vào "Từ Chối Bảng Chấm Công" (Reject Timesheet)

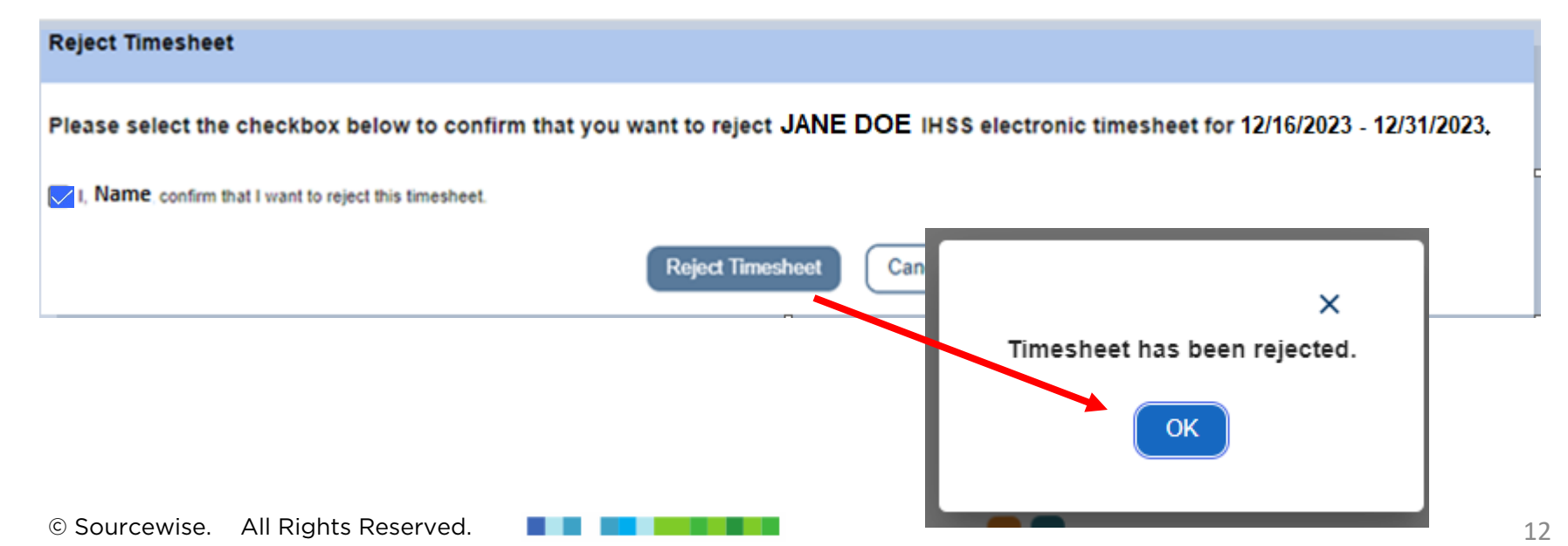

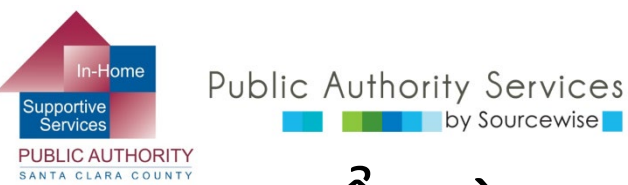

by Sourcewise

### ĐỂ TỪ CHỐI BẢNG CHẤM CÔNG

- Nhà cung cấp sẽ được thông báo qua email rằng bảng chấm công của họ đã bị từ chối
  - Bạn nên thông báo cụ thể cho nhà cung cấp lý do 0 tai sao bảng chấm công của ho bi từ chối để ho có thể sửa và gửi lại cho bạn
- Khi nhà cung cấp của bạn đã sửa bảng chấm công và gửi lại cho bạn, hãy quay lại ESP để xem xét và phê duyêt

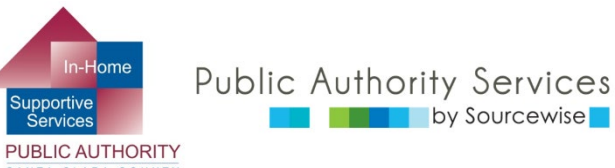

### XIN CHÚC MỪNG!

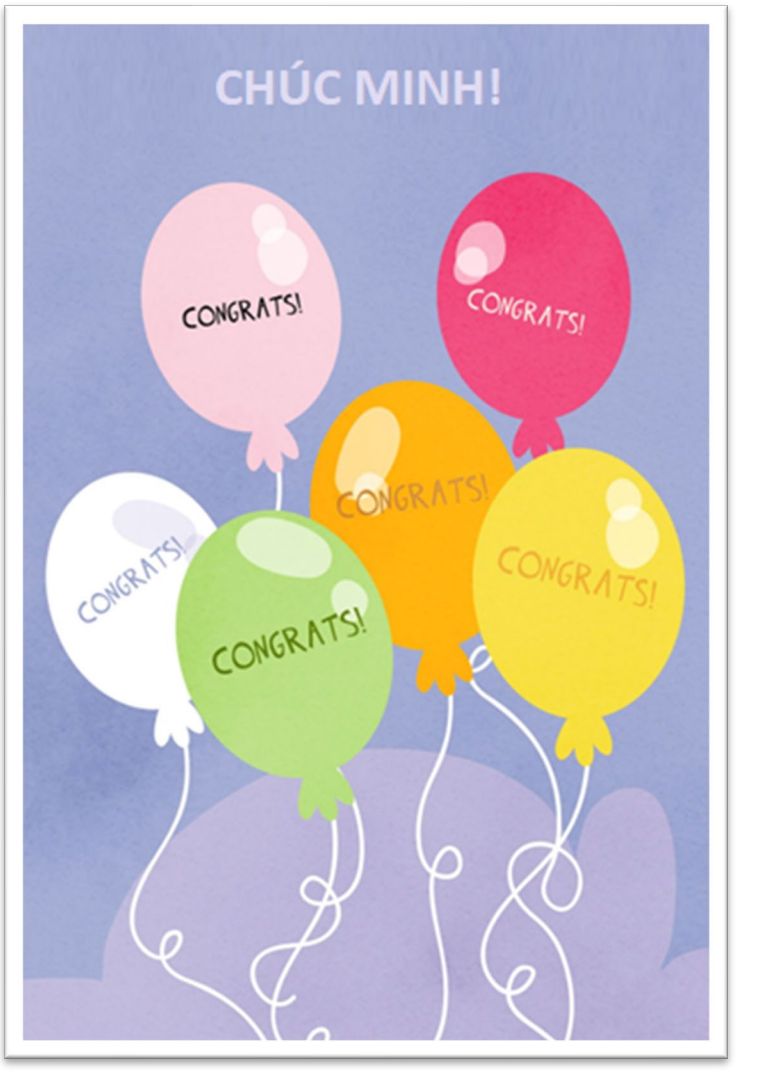

- Bây giờ bạn đã biết cách xem xét và phê duyệt hoặc từ chối bảng chấm công của nhà cung cấp.
- Vui lòng xem video "Thuê Nhà Cung Cấp" để tìm hiểu thêm về:
  - Thêm nhà cung cấp vào trường hợp của bạn để họ có thể hoàn thành bảng chấm công và nhận thanh toán

Nếu quý vị có thắc mắc hoặc vấn đề với ESP hoặc bảng chấm công, hãy gọi cho Bộ Phận Trợ Giúp của ESP theo số: (866) 376-7066, bấm phím số 1

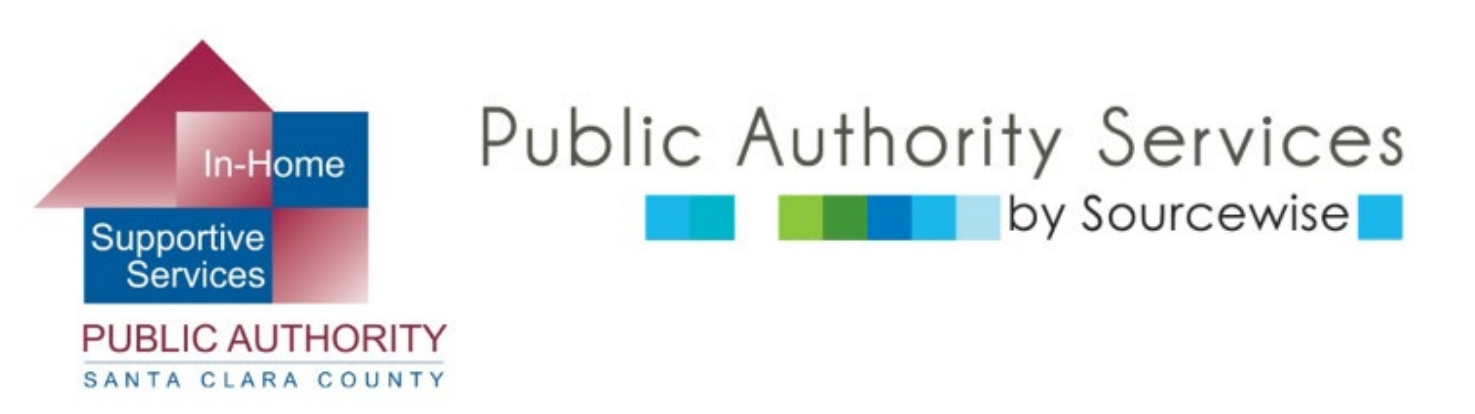

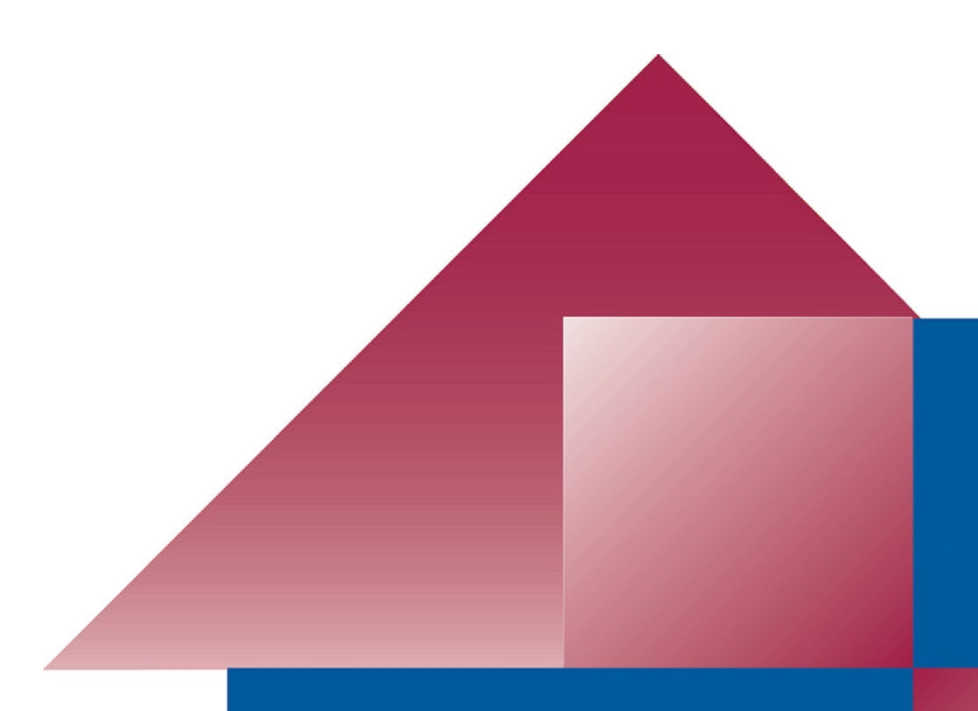